# Registrierung DebiX+ App Debit Mastercard (virtuell)

# Installation der debiX+ App

und Registrierung des Zahlungsmittels

#### Für die Registrierung benötigen Sie folgende Informationen:

- Ihre persönlichen Kartendaten
- Ihren persönlichen OTRC
- Ihr persönliches Smartphone um SMS zu empfangen
- Ihre persönliche E-Mail-Adresse

## Sie durchlaufen 2 Schritte:

- User-Profil für debiX+ anlegen
- das Verknüpfen der TKB Debit Mastercard mit der debiX+ App

### Schritt 1

- 1. Laden Sie auf Ihrem Handy in Ihrem App Store oder Google Play Store die debiX+ App herunter
- 2. Öffnen Sie die App und starten Sie die Registrierung
- Geben Sie die geforderten Daten wie Vorname, Name, Geburtsdatum, E-Mail-Adresse und Handynummer ein und bestätigen Sie die Eingaben.
- 4. Sie erhalten per E-Mail einen Code, den Sie zur Bestätigung im Handy eingeben müssen. Folgen Sie den weiteren Anweisungen in der debiX+ App.
- 5. Sie haben Ihr Profil erfolgreich erstellt
- Nach erfolgreicher Registrierung erhalten Sie eine Willkommens-E-Mail.

### Schritt 2

7. Sie können nun Ihre Karte registrieren. Halten Sie Ihre Kartendaten und OTRC bereit.

Bei der physischen Karte finden Sie die Kartendaten direkt auf der Karte und den OTRC haben Sie per Post erhalten.

Bei der virtuellen Karte finden Sie die Kartendaten und OTRC direkt im OLIVIA-Banking oder in der Banking-App OLIVIA unter «E-Schalter» > «Verwaltung» > «Kartenverwaltung»

 Sie werden jetzt Schritt f
ür Schritt automatisch durch die debiX+ App gef
ührt.

Wichtig! Verwenden Sie den OTRC ausschliesslich für die Registrierung von 3D Secure innerhalb der debiX+ App. Geben Sie den Code niemals auf Webseiten ein oder an Dritte weiter.

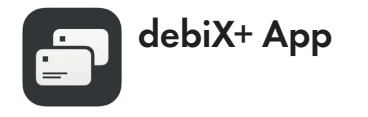

Download App «deibX+» iOS

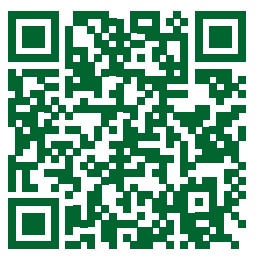

Download App «deibX+» Android

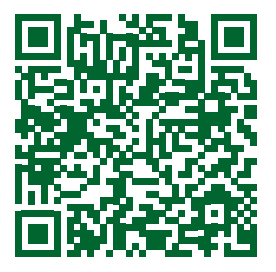

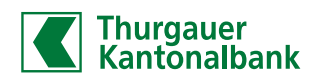